# intelbras

Guia de instalação **CF 6031** 

### intelbras

#### CF 6031 Software de configuração para conexão de dados Windows XP®, Windows Vista®, Windows Seven®, Windows 8® e Windows 10®

Este tutorial serve de instrução para configuração do celular fixo 3G como um modem de conexão a dados nos sistemas operacionais Windows XP®, Windows Vista®, Windows Seven®, Windows 8® e Windows 10®.

Antes de realizar a configuração, é necessário acessar a pasta de armazenamento do CF 6031 em seu computador, a qual contém o drive do modem e o guia de instalação, conforme indicado no manual do usuário.

### Índice

| 1. Instalação do driver para o cabo USB            | 4 |
|----------------------------------------------------|---|
| 2. Configuração no telefone                        | 8 |
| 3. Configuração do software para acesso à internet | 8 |

#### 1. Instalação do driver para o cabo USB

Uma das funções deste aparelho é intermediar o acesso ao seu computador com a internet. Este aparelho também pode operar como um modem para conexão de dados. Siga os procedimentos para realizar a correta configuração de acesso à internet:

- 1. Utilizando o cabo USB que acompanha este produto, conecte uma das pontas na entrada USB do CF 6031 e a outra ponta na porta USB do seu computador;
- 2. No telefone, selecione a opção Gerenciar armazenamento, neste momento o CF 6031 será instalado como um dispositivo de armazenamento em seu computador;
- 3. Selecione o dispositivo com nome CF 6031;
- 4. Dentro da pasta Drives do armazenamento do CF 6031, dê um duplo clique no aplicativo *DialUp\_xsw* para realizar a instalação do aplicativo;

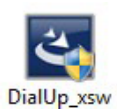

Tela do ícone de instalação

5. A instalação vai ser preparada para ser iniciada;

| XSWNetWork - InstallShield Wiz | rard                                                                                                    |
|--------------------------------|----------------------------------------------------------------------------------------------------|
| 4                              | Preparing to Install                                                                                                    |
| 0                              | XSWNetWork Setup is preparing the InstallShield Wizard,<br>which will guide you through the program setup process.<br>Please wait. |
|                                | Preparing to Install                                                                                                    |
|                                |                                                                                                    |
|                                |                                                                                                    |
|                                |                                                                                                    |
|                                | Cancel                                                                                                    |

Tela inicial de preparação da instalação

6. Clique em Next para prosseguir com as etapas de preparação da instalação;

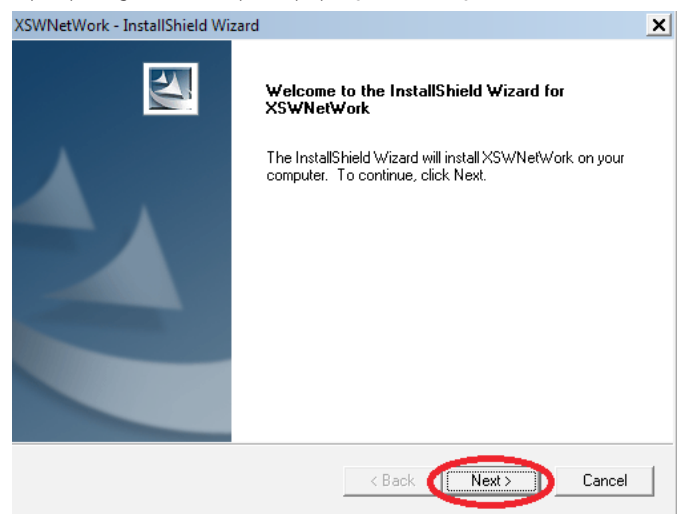

Tela de preparação da instalação

7. Insira os dados de Nome e Empresa, depois prossiga com Next;

| XSWNetWork - InstallShield Wizard                      | ×                                 |
|--------------------------------------------------------|-----------------------------------|
| Customer Information<br>Please enter your information. | 124                               |
| Please enter your name and the name o                  | f the company for which you work. |
| User Name:                                             |                                   |
| labtic                                                 |                                   |
| Company Name:                                          |                                   |
| Intelbras                                              |                                   |
|                                                        |                                   |
|                                                        |                                   |
| InstallShield                                          |                                   |
|                                                        | < Back Next> Cancel               |

Tela de informações do usuário para instalação

8. Selecione a opção Complete e pressione Next;

| XSWNetWork - In               | stallShield Wizard                                                                   |
|-------------------------------|--------------------------------------------------------------------------------------|
| Setup Type<br>Select the setu | up type to install.                                                                  |
| Please select                 | a setup type.                                                                        |
| Complete                      | All program features will be installed. (Requires the most disk space.)              |
| ⊂ Custom                      | Select which program features you want installed. Recommended for<br>advanced users. |
| InstallShield ———             | < Back Next > Cancel                                                                 |

Tela de tipo de instalação

9. Clique em Install para iniciar a instalação no computador;

| XSWNetWork - InstallShield Wizard                                          |                                  | ×                    |
|----------------------------------------------------------------------------|----------------------------------|----------------------|
| Ready to Install the Program<br>The wizard is ready to begin installation. |                                  |                      |
| Click Install to begin the installation.                                   |                                  |                      |
| If you want to review or change any of your in the wizard.                 | stallation settings, click Back. | Click Cancel to exit |
|                                                                            |                                  |                      |
| InstallShield                                                              | < Back Install                   | Cancel               |

Tela de instalação

| XSWNetWork - InstallShield Wizard                 | ×      |
|---------------------------------------------------|--------|
| Setup Status                                      |        |
| The InstallShield Wizard is installing XSWNetWork |        |
| Computing space requirements                      |        |
|                                                   |        |
|                                                   |        |
|                                                   |        |
|                                                   |        |
|                                                   |        |
| InstallShield                                     |        |
|                                                   | Cancel |

Tela de progresso da instalação

10. Clique em Finish para concluir a instalação.

| XSWNetWork - InstallShield Wi | zard                                                                                                    |
|-------------------------------|----------------------------------------------------------------------------------------------------|
|                               | InstallShield Wizard Complete<br>The InstallShield Wizard has successfully installed<br>XSWNetWork. Click Finish to exit the wizard. |
|                               | < Back Finish Cancel                                                                                                    |

Tela final da instalação

**Obs.:** verifique se o drive foi instalado corretamente. Deve ter um aplicativo chamado Conexão de Dados instalado na área de trabalho do seu computador ou no Menu Iniciar do Windows<sup>®</sup> um aplicativo com uma nova pasta com nome XSWNetwork.

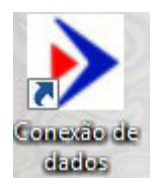

Área de trabalho

| Desligar 🕨 |
|------------|
|            |

Iniciar do Windows®

#### 2. Configuração no telefone

Este procedimento vai fazer com que seja habilitado o acesso à internet através do CF 6031, como um modem para conexão de dados de seu computador.

- 1. Através do cabo USB, conecte o CF 6031 ao computador;
- 2. Selecione a opção Acesso à internet no display do CF 6031 e depois Ok;

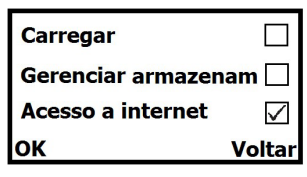

Ilustração do display

3. Se a opção Acesso à internet não for exibida, desligue o aparelho através do botão e ligue-o novamente.

**Obs.:** é necessário que o chip de sua operadora esteja conectado ao CF 6031 e que este chip seja habilitado e com acesso à internet.

#### 3. Configuração do software para acesso à internet

Este procedimento fará a conexão e habilitação do aparelho CF 6031 liberando acesso à internet no seu computador.

1. No computador acesse o aplicativo Conexão de Dados  $\gg$ ;

| x | SKINSE |                       |       | lados           | exão de dado | Cor  |
|---|--------|-----------------------|-------|-----------------|--------------|------|
|   |        |                       | Ajuda | Carregar driver | APN          | Rede |
|   |        | ldioma<br>português ▼ |       | ıl: 🔹 🔻         | Serial:      |      |
|   |        |                       |       | ectar           | Conect       |      |
|   |        |                       |       | esconectado     | Des          |      |
|   |        |                       |       |                 |              |      |

Tela inicial do software Conexão de dados

2. Na guia Carregar driver, selecione o sistema operacional do seu computador;

| ➢ Conexão de dados                              | SKINSE | _ × |
|-------------------------------------------------|--------|-----|
|                                                 |        |     |
|                                                 |        |     |
| Rede APN Carregar driver Ajuda                  |        | )   |
|                                                 |        |     |
| ○ WIN10/WIN8/VISTA ○ WINXP/WIN7/WIN2000/WIN2003 |        |     |
|                                                 |        |     |
|                                                 |        |     |
|                                                 |        |     |

Tela de seleção de drive

**Obs.:** ao selecionar o sistema operacional, será solicitada a instalação do drive dpinst.exe. Permita que seja executada a instalação para prosseguir com a configuração.

3. Conclua a instalação do drive clicando em Avançar e finalize a instalação clicando em Concluir,

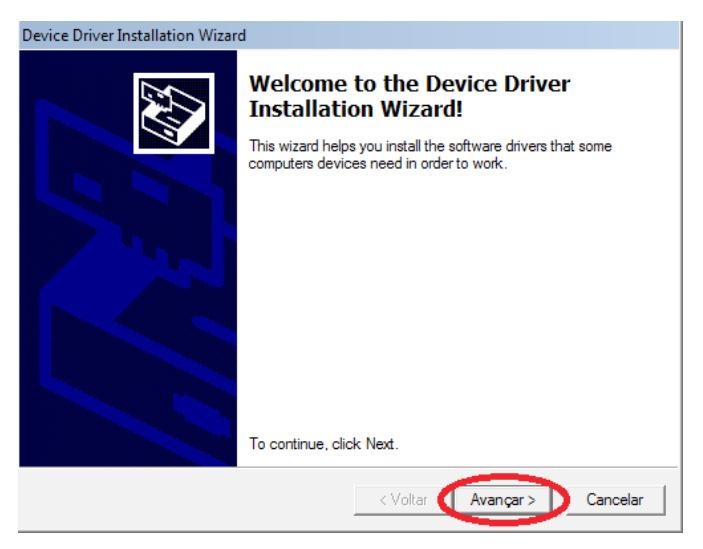

Tela inicial para a instalação do drive

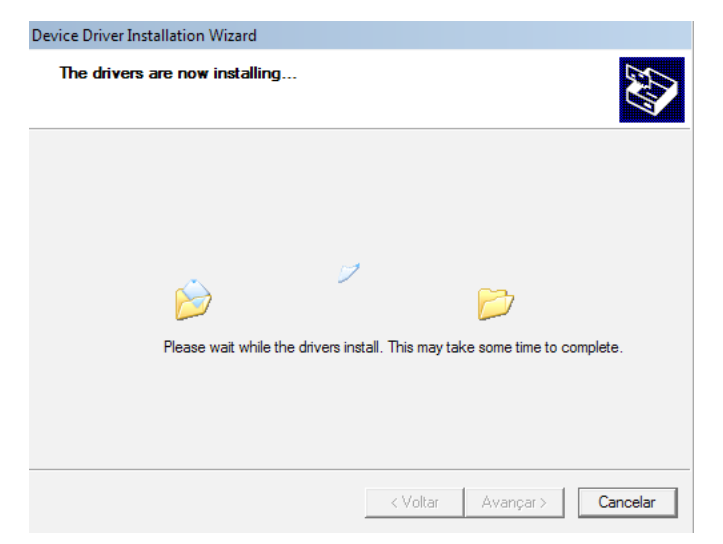

Tela de progresso de instalação do drive

| Device Driver Installation Wizar                                                                                                    | d                                                   |                           |
|----------------------------------------------------------------------------------------------------|-----------------------------------------------------|---------------------------|
|                                                                                                    | Completing the Device Driver<br>Installation Wizard |                           |
| 1054                                                                                                    | The drivers were successfully in                    | stalled on this computer. |
|                                                                                                    |                                                     |                           |
| L ANN                                                                                                    |                                                     |                           |
|                                                                                                    |                                                     | -                         |
|                                                                                                    | Driver Name                                         | Status                    |
| States and the second second se | Spreadtrum Communicati                              | Device Updated            |
|                                                                                                    | Spreadtrum Communicati                              | Device Updated            |
|                                                                                                    | < Voltar                                            | Concluir Cancelar         |

Tela de finalização da instalação do drive

4. Abra o aplicativo e na guia Rede clique em Serial para verificar se existe a opção COMX, indicando que a instalação do drive foi corretamente instalada;

| ➢ Conexão de dados             | SKINSE | _ x |
|--------------------------------|--------|-----|
|                                |        |     |
|                                |        |     |
| Rede APN Carregar driver Ajuda |        | 1   |
| ldiama                         |        |     |
|                                |        |     |
| Senai: COM4                    |        |     |
| Conectar                       |        |     |
|                                |        |     |
| Desconectado                   |        |     |
|                                |        |     |

Tela de seleção da porta serial do software

5. Na guia APN, selecione a operadora que está sendo utilizada e clique em Modificar APN atual e em seguida pressione OK.

| ➢ Conexão de dados                      | SKINSE 📃 🗙          |
|-----------------------------------------|---------------------|
|                                         |                     |
|                                         |                     |
| Rede APN Carregar driver Ajuda          |                     |
| ISP:                                    | ARO<br>TBC          |
| APN: 01<br>TI<br>VI                     | M<br>VO             |
| Código:                                 |                     |
| Conta:                                  |                     |
| Senha:                                  |                     |
| Adicionar APN Modificar APN Excluir APN |                     |
|                                         | Modificar APN atual |

Tela de configuração APN

**Obs.:** caso utilize a função Excluir APN, atente-se à operadora selecionada, pois, ao clicar neste ícone, tal configuração será apagada e caso necessário poderá ser refeita em Adicionar APN através dos parâmetros padrões citados abaixo:

| CLARO             | СТВС             | 01                  | TIM              | VIVO                 |
|-------------------|------------------|---------------------|------------------|----------------------|
| ISP: CLARO        | ISP: CTBC        | ISP: OI             | ISP: TIM         | ISP: VIVO            |
| APN: claro.com.br | APN: ctbc.br     | APN: gprs.oi.com.br | APN: tim.br      | APN: zap.vivo.com.br |
| Código: *99#      | Código: *99***1# | Código: *99***1#    | Código: *99***1# | Código: *99#         |
| Conta: claro      | Conta: ctbc      | Conta: oi           | Conta: tim       | Conta: vivo          |
| Senha: claro      | Senha: 1212      | Senha: oi           | Senha: tim       | Senha: vivo          |

Para adicionar ou modificar APN digite os parâmetros desejados e, em seguida, pressione o ícone correspondente.

6. Clique em Conectar e verifique se o aplicativo está apresentando Conectado;

| SKINSE | _ x    |
|--------|--------|
|        |        |
|        |        |
|        |        |
|        |        |
|        |        |
|        |        |
|        |        |
|        | SKINSE |

Tela software conectado

7. Verifique se o seu computador está com acesso à internet.

|    |   |   | HSPA Connection<br>Acesso à Internet |   | Internet           |     |
|----|---|---|--------------------------------------|---|--------------------|-----|
| PT | * | P |                                      | 1 | 09:54<br>30/03/201 | 6 💻 |

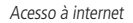

Atenção: caso a conexão não seja efetuada, certifique-se de que o chip de sua operadora esteja inserido corretamente no aparelho e que o mesmo tenha habilitação para uso e acesso a conexão de dados da rede internet. Verifique também a operadora selecionada na aba APN.

**Importante:** após instalar o drive em seu computador, não será necessário reinstalá-lo. Você deve apenas seguir com o procedimento de configuração no aparelho, conforme indicado no item 2, e nas configurações do software prosseguir a partir do passo 4.

Windows XP, Windows Vista, Windows 7, Windows 8, Windows 10 e Internet Explorer são marcas registradas ou marcas comerciais da Microsoft Corporation nos Estados Unidos ou em outros países ou regiões.

## intelbras

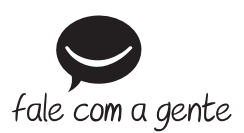

Suporte a clientes: (48) 2106 0006 Fórum: forum.intelbras.com.br Suporte via chat: intelbras.com.br/suporte-tecnico Suporte via e-mail: suporte@intelbras.com.br SAC: 0800 7042767 Onde comprar? Quem instala?: 0800 7245115

Importado no Brasil por: Intelbras S/A – Indústria de Telecomunicação Eletrônica Brasileira Rodovia SC 281, km 4,5 – Sertão do Maruim – São José/SC – 88122-001 CNPJ 82.901.000/0014-41 – www.intelbras.com.br